# FortiClient VPN 安裝說明手冊

2024.12.28

步驟一:請點選下列網址

https://www.fortinet.com/tw/support/product-downloads

往下拉選擇 FortiClient VPN 中合適的作業系統版本,下載後執行,進行安裝。 (以下畫面以 windows 版 VPN 為例)

| Forti<br>FortCs<br>Estore                               | iClient 端點管理伺服器 (EMS)<br>lient EMS 可能夠樂中式管理。對此,配置,修稱、隔離、員<br>變的 FortiClient EMS, 濃৮一下下方「企即試用」以進行試                                                                         | 數分類這是供深入的即時時間可視<br>用。  | <b>此</b> 近年之 金 | 和新聞                                              |            |
|---------------------------------------------------------|----------------------------------------------------------------------------------------------------|------------------------|----------------|--------------------------------------------------|------------|
| Fortil<br>til ven<br>til ven<br>v til<br>v til<br>v til | Client VPN<br>1版代码 PontClient 提供 SSL VPN 和<br>1版代码 PontClient 提供 SSL VPN 和<br>加<br>加<br>加<br>加<br>加<br>加<br>加<br>加<br>加<br>加<br>加<br>加<br>加<br>加<br>加<br>加<br>加<br>加<br>加 | Nie<br>Withdows 52 VPM | NacOS Streen   | NH<br>Linux (ym li V9H<br>NH<br>Linux deb li V9H | e<br>=<br> |

步驟二:請至本機電腦下載區執行「FortiClientVPNOnlineInstaller」程式。

FortiClientVPNOnlineInstaller

步驟三:依下列畫面點選「是」。

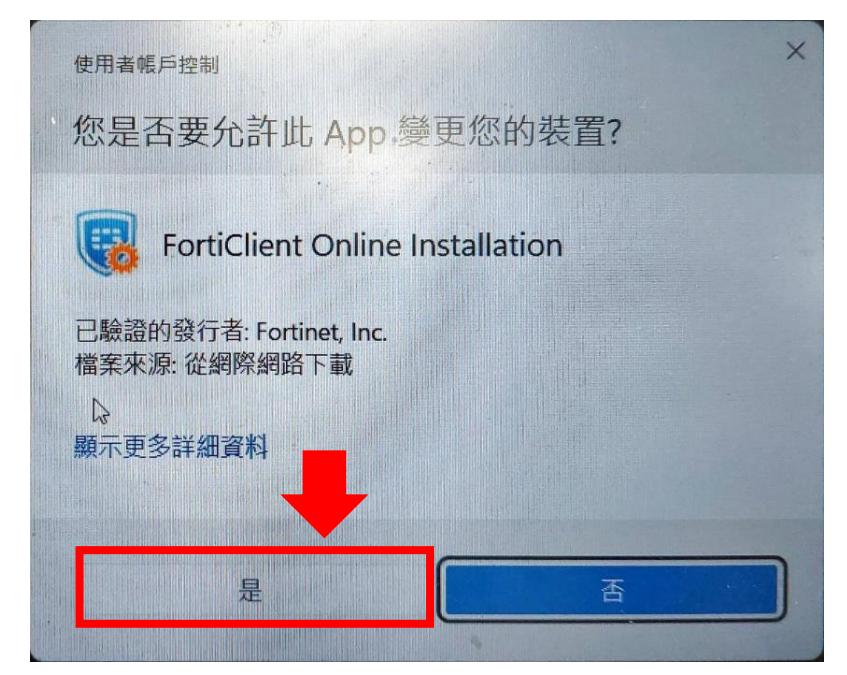

## 步驟四:下載中畫面如下

| FortiClient 安裝程序     |  |
|----------------------|--|
| ─狀態─<br>正在下載映像 (28%) |  |

# 步驟五:打勾,並點選「Next」。

| 🖟 FortiClient VPN Setup                                                                                  |                    | -    |      | ×   |
|----------------------------------------------------------------------------------------------------|--------------------|------|------|-----|
| Welcome to the FortiClient VPN                                                                           | Setup Wiz          | ard  |      |     |
| The Setup Wizard will install FortiClient VPN on your co<br>continue or Cancel to exit the Setup Wizard. | mputer. Click Next | t to |      |     |
|                                                                                                    |                    |      |      |     |
|                                                                                                    |                    |      |      |     |
|                                                                                                    |                    |      |      |     |
| 1. 打勾                                                                                                    | 2. 點選              | NE   | XT   |     |
| Yes, I have read and accept the License Agree                                                            | men Next           |      | Cano | cel |

#### 步驟六:點選「Next」。

| 🔀 FortiClient VPN Setup                                                     |                        | _             |      | $\times$ |
|-----------------------------------------------------------------------------|------------------------|---------------|------|----------|
| <b>Destination Folder</b><br>Click Next to install to the default folder of | or click Change to cho | oose another. |      |          |
| Install FortiClient VPN to:                                                 |                        |               |      |          |
| C:\Program Files\Fortinet\FortiClient\<br>Change                            |                        | _             |      |          |
|                                                                             | Back                   | Next          | Cano | el       |

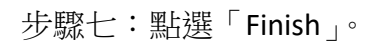

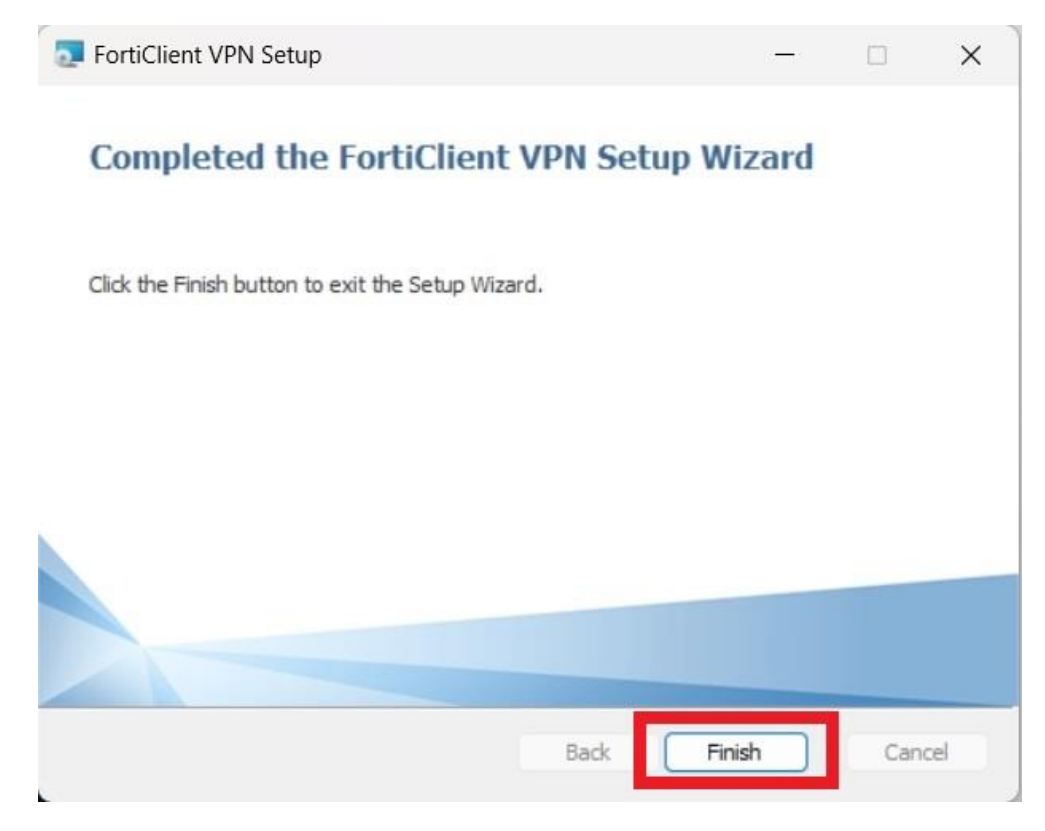

## 步驟八:於桌面點選執行「FortiClient VPN」。

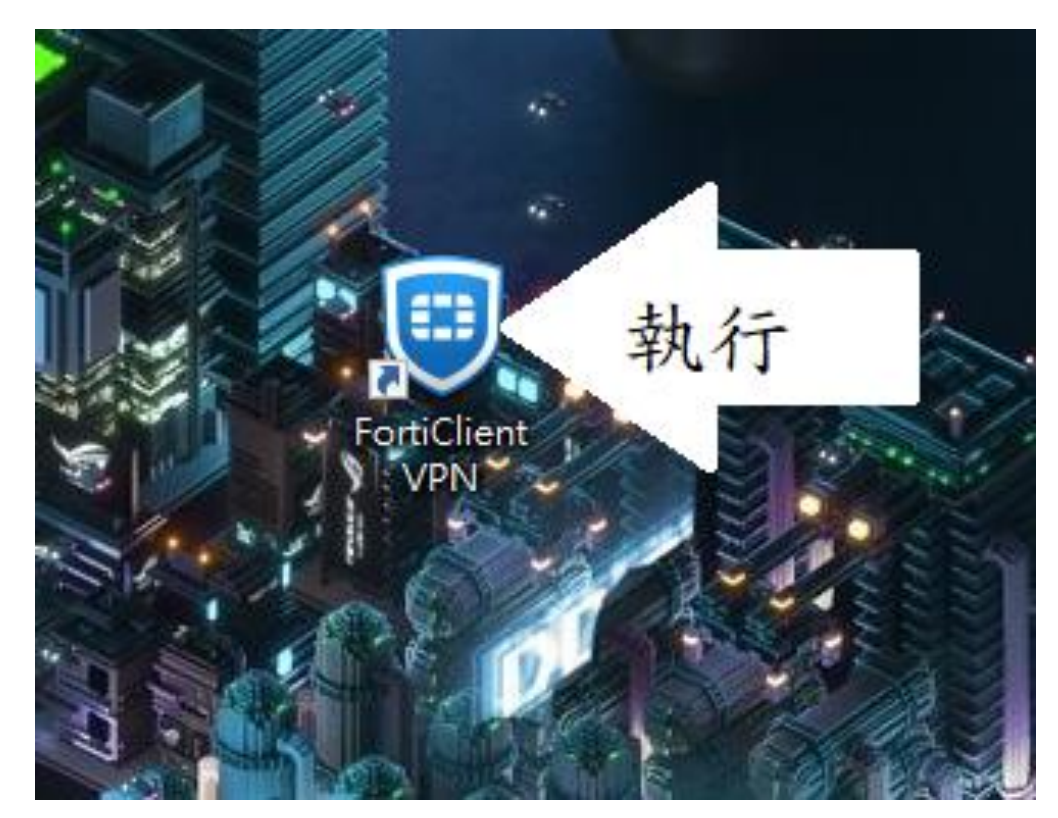

步驟九:點選畫面上「配置 VPN」處。

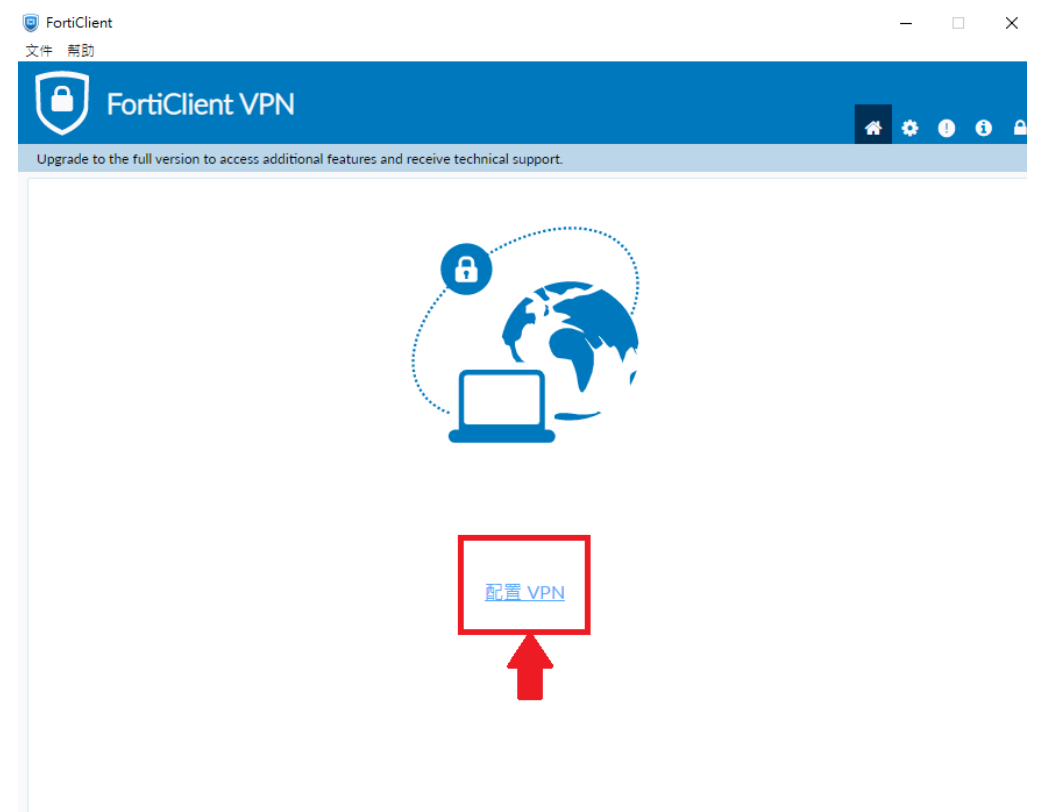

步驟十:1.輸入下列資訊

連接名:唯心聖教學院
描述:唯心聖教學院
遠程網關:203.64.255.130
自定義端口:(打勾),填寫為 14443
2.點選「保存」按鈕。

| FortiClient                                              |                                            | - 🗆 🗙            |
|----------------------------------------------------------|--------------------------------------------|------------------|
| 文件 幫助                                                    |                                            |                  |
| FortiClient VPN                                          |                                            | <b># 0 0</b> 0 0 |
| Upgrade to the full version to access additional feature | ires and receive technical support.        |                  |
| 編輯 VPN 連                                                 | 接                                          |                  |
| VPN                                                      | SSL-VPN IPsec VPN XML                      |                  |
| 連接名                                                      | 唯心聖教學院                                     |                  |
| 描述                                                       | 唯心聖教學院                                     |                  |
| 遠程網關                                                     | 203.64.255.130 X<br>+Add Remote Gateway    |                  |
|                                                          | ☑ 自定義端口 14443                              |                  |
|                                                          | Enable Single Sign On (SSO) for VPN Tunnel |                  |
| 客戶端証書                                                    | 無 <b>~</b>                                 |                  |
| 認証                                                       | Ο 登錄時提示 ○ 保存登錄名                            |                  |
|                                                          | 取消保存                                       |                  |
|                                                          |                                            |                  |
|                                                          |                                            |                  |
|                                                          |                                            |                  |
|                                                          |                                            |                  |

步驟十一:用戶名學生請輸入學號;密碼請輸入身分證字號。

| <ul> <li>FortiClient</li> <li>文件 期助</li> </ul> |                                                                   |   | 844 |   | 1 | × |
|------------------------------------------------|-------------------------------------------------------------------|---|-----|---|---|---|
| FortiClient                                    | 'PN                                                               | * | ٠   | • | 1 | • |
| Upgrade to the full version to acce            | s additional features and receive technical support.              |   |     |   |   |   |
|                                                | VPN 名稱         用戶名         玻碼         學號         身分證字號         連接 |   |     |   |   |   |

步驟十二:安全性警訊,請點選「是」。

| Sciverx | Lertificate Warning                       |                                            |                  | × |
|---------|-------------------------------------------|--------------------------------------------|------------------|---|
|         | This page requires<br>server authenticati | a secure connection<br>ion.                | n which includes |   |
|         | The Certificate Iss<br>unknow. Do you w   | uer for this site is un<br>ish to proceed? | ntrusted or      |   |
|         |                                           |                                            |                  |   |

步驟十三:出現此畫面即可正常連校內資料庫。

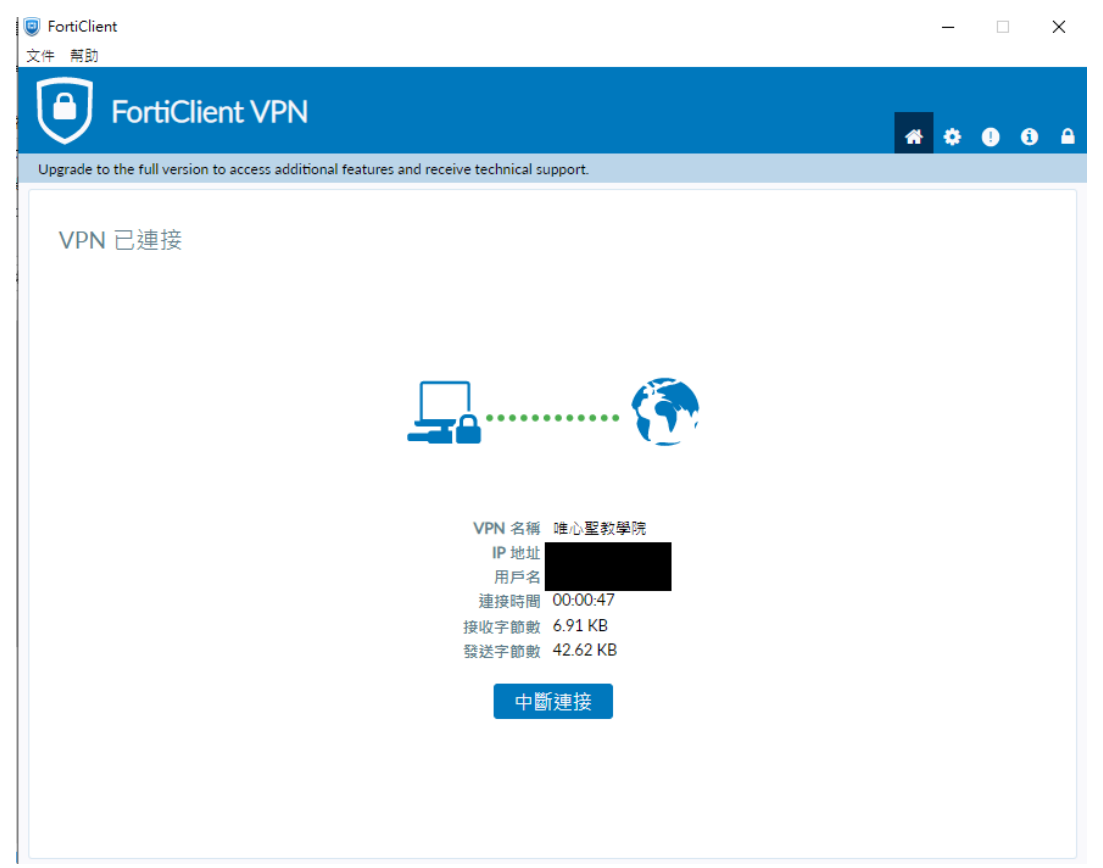